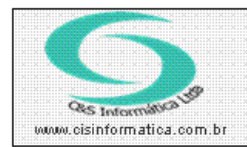

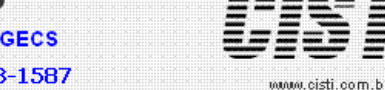

Sistemas de Gestão Empresarial SGECS Tel. 55 (0xx11) 2682-7045 / 2023-1587

| Código:  | 110815          | Módulo:  | SISTEMA |
|----------|-----------------|----------|---------|
| Data:    | 15/08/2011      | Revisão: | TÉCNICA |
| Assunto: | Registrar MSMAP | 132.OCX  |         |

- Salve o arquivo anexo.
- Descompacte o arquivo (clique com o botão direito e extract files) de preferência na pasta do sistema. (neste exemplo a pasta do sistema se encontra em C:)

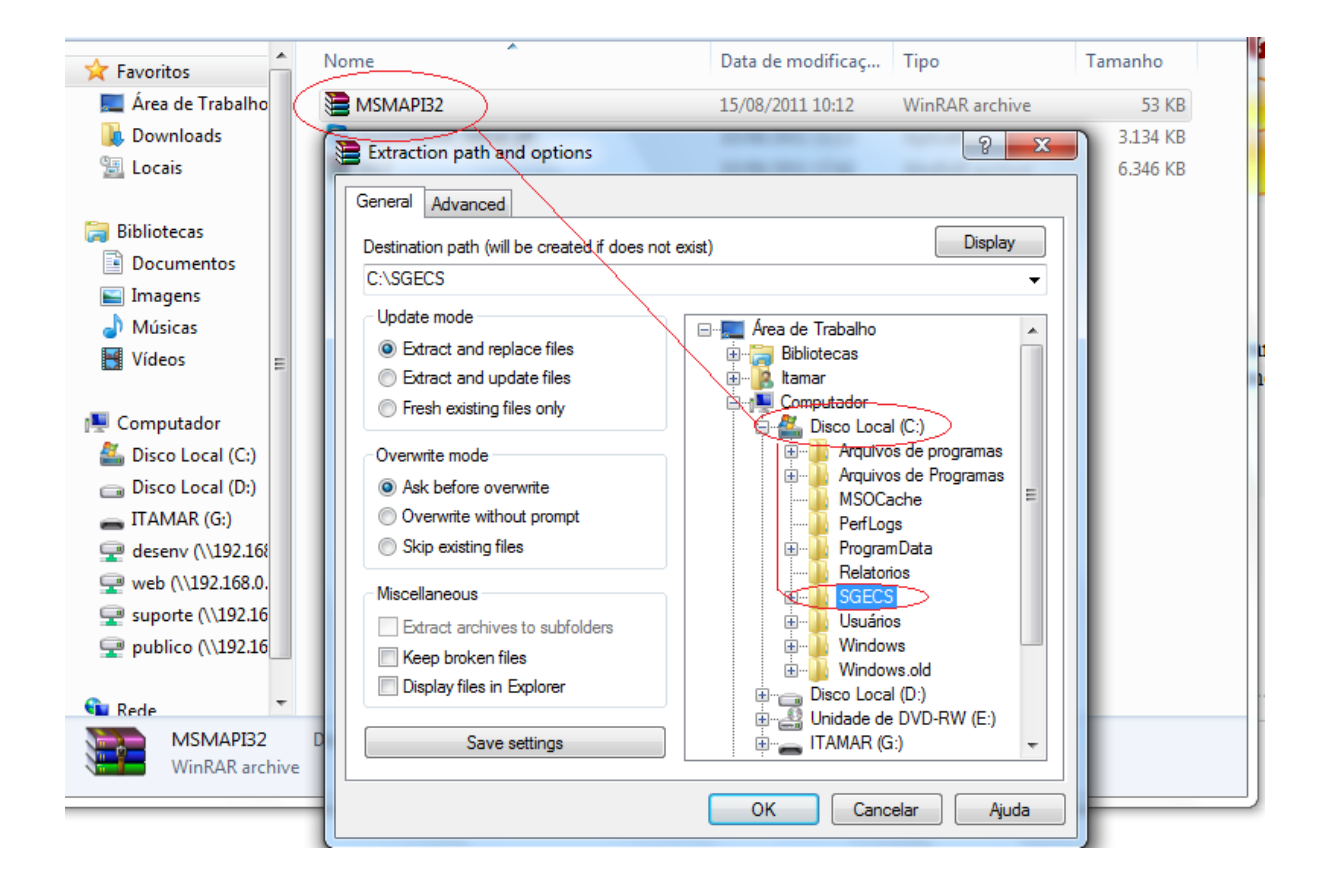

• Localize o arquivo na pasta onde extraiu o mesmo.

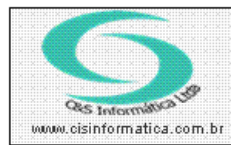

📼 Ex

## Procedimento

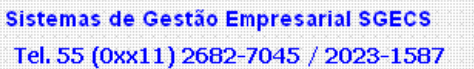

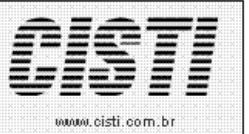

| Organizar 🔻 Incluir            | na biblioteca 🔻 Compartilhar com | <ul> <li>Gravar Nova pasta</li> </ul> | 8=                     | •        | 0 |
|--------------------------------|----------------------------------|---------------------------------------|------------------------|----------|---|
| 🔶 Favoritos                    | Nome                             | Data de modificaç                     | Тіро                   | Tamanho  |   |
| Area de Trabalho               | CS_RelatoriosOS.dll              | 27/09/2010 18:35                      | Extensão de aplica     | 668 KB   |   |
| Downloads                      | CS_RelatoriosPD.dll              | 08/12/2010 19:14                      | Extensão de aplicativo | 1.608 KB |   |
| Security Locais                | CS_RelatoriosPR.dll              | 28/07/2009 10:34                      | Extensão de aplica     | 500 KB   |   |
| ALM COLOR                      | CS_RelatoriosRC.dll              | 18/11/2010 16:39                      | Extensão de aplica     | 496 KB   |   |
| 🚍 Bibliotecas                  | CS_RelatoriosRQ.dll              | 17/12/2009 12:06                      | Extensão de aplica     | 408 KB   |   |
|                                | CSExecScript                     | 05/08/2011 12:19                      | Aplicativo             | 132 KB   |   |
| Imagens     Músicas     Vídeos | OIIInscE32.dll                   | 29/04/2008 11:12                      | Extensão de aplica     | 385 KB   |   |
|                                | Extens32.dll                     | 05/08/2011 12:19                      | Extensão de aplica     | 30 KB    |   |
|                                | 🚳 Implode.dll                    | 25/10/2000 23:15                      | Extensão de aplica     | 18 KB    |   |
|                                | MSINET.OCX                       | 24/06/1998 00:00                      | Arquivo OCX            | 113 KB   |   |
|                                | MSMAPB2.OCX                      | 24/06/1998 00:00                      | Arquivo OCX            | 134 KB   |   |
| Disco Local (C)                | 🚳 registrarDLL                   | 05/08/2011 12:19                      | Arquivo em Lotes       | 1 KB     |   |
| Disco Local (D:)               | Script04082011                   | 11/08/2011 10:46                      | Documento de Te        | 6 KB     |   |
| lecione a tecla                | + r aparec                       | erá a seguinte tela:                  | Documento de rem       | 0.00     |   |
| r                              |                                  | x                                     |                        |          |   |

 Digite o nome de um programa, pasta, documento ou recurso da Internet e o Windows o abrirá para você.
 Digite conforme mostra a imagem + o caminho do arquivo salvo

 Abrir:
 C:\windows\System32\regsvr32.exe
 Digite conforme mostra a imagem + o caminho do arquivo salvo

 OK
 Cancelar
 Procurar...

• Para facilitar na digitação do caminho do arquivo salvo, deixe a tela onde o arquivo esta ao lado de tela de executar aberta. Clique sobre o arquivo e arraste o mesmo para dentro da caixa.

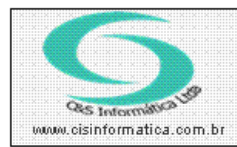

## Procedimento

Sistemas de Gestão Empresarial SGECS Tel. 55 (0xx11) 2682-7045 / 2023-1587

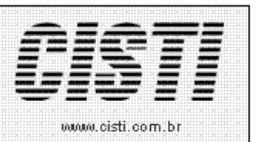

| ſ                                                                                                    |                                                                                                    |                                                                                                    | 11 C  | PCC MINES -                                                                                                    | ace Marci                                                                                                    |  |  |  |
|----------------------------------------------------------------------------------------------------|----------------------------------------------------------------------------------------------------|----------------------------------------------------------------------------------------------------|-------|----------------------------------------------------------------------------------------------------|----------------------------------------------------------------------------------------------------|--|--|--|
|                                                                                                    | Computa                                                                                                    | ador 🕨 Disco Local (C:) 🕨 SG                                                                                  | ECS > | ▼   <del>* j</del>   [                                                                                                    | Pesquisar SGECS                                                                                                    |  |  |  |
|                                                                                                    | Organizar 🔻 🗖 Abrir                                                                                                    | ▼ Gravar Nova pas                                                                                             | ta    |                                                                                                    |                                                                                                    |  |  |  |
|                                                                                                    | <ul> <li>★ Favoritos</li> <li>▲ Área de Trabalho</li> <li>↓ Downloads</li> <li>↓ Locais</li> </ul>                        | Nome<br>Mimplode.dll<br>MSINET.OCX<br>MSMAPB2.OCX<br>RegistrarDLL                                             |       | Data de modificaç<br>25/10/2000 23:15<br>24/06/1998 00:00<br>24/06/1998 00:00<br>05/08/2011 12:19                                                            | Tipo<br>Extensão de aplica.<br>Arquivo OCX<br>Arquivo OCX<br>Arquivo em Lotes.                                                                 |  |  |  |
|                                                                                                    | <ul> <li>Bibliotecas</li> <li>Documentos</li> <li>Imagens</li> <li>Músicas</li> <li>Vídeos</li> <li>Computador</li> </ul> | Script04082011<br>SGECS.cis<br>SGECS<br>SGECS_Config.dll<br>ST6UNST<br>UnRAR<br>vbSendMail.dll<br>VersaoAtual |       | 11/08/2011 10:46<br>05/08/2011 12:19<br>04/08/2011 15:45<br>09/08/2011 10:03<br>09/08/2011 10:40<br>05/08/2011 12:19<br>14/11/2005 15:21<br>11/08/2011 10:46 | Documento de Te<br>Arquivo CIS<br>Aplicativo<br>Extensão de aplica.<br>Documento de Te<br>Aplicativo<br>Extensão de aplica.<br>Documento de Te |  |  |  |
| MSMAPI32.OCX Data de modificaç 24/06/1998 00:00 Data da criação: 12/08/2011 1<br>Arquivo OCX Tamanho: 133 KB                                                                                                    |                                                                                                    |                                                                                                    |       |                                                                                                    |                                                                                                    |  |  |  |
| Executar       XX         Digite o nome de um programa, pasta, documento ou recurso da Internet e o Windows o abrirá para/você.       Clique no arquivo e solte-o dentro da caixa aberta         Abrir:       c:\windows\System32\regsvr32.exe |                                                                                                    |                                                                                                    |       |                                                                                                    |                                                                                                    |  |  |  |
| OK Cancelar <u>P</u> rocurar                                                                                                    |                                                                                                    |                                                                                                    |       |                                                                                                    |                                                                                                    |  |  |  |

• Clique em **ok** para registrar a OCX e realize um novo teste com o envio do e-mail.